お申込みフォームの生年月日の入力方法

【パソコンでの入力方法】

●打鍵入力の場合

「 y y y y / m m / d d 」の「 y y y y 」を選択して年、「 m m 」を選択して月、「 d d 」を 選択して日を打鍵入力できます。

※パソコンによっては「年/月/日」と表示される場合もあります。

| 生年月日 必须       |    |
|---------------|----|
| yyyy/mm/dd    | E. |
| 例) 1985/04/30 |    |

●カレンダーからの入力の場合

①右側のカレンダーのアイコンをクリックする

②カレンダーが表示される。

③表示されたカレンダーの「〇〇年(令和〇年)〇月」をクリック

| 1 | 生年月        | 日              | 必須 |    |    |              |          |                |   |  |
|---|------------|----------------|----|----|----|--------------|----------|----------------|---|--|
|   | yyyy/mm/dd |                |    |    |    |              |          | E              | ð |  |
|   | 2025       | 2025年(令和7年) 3月 |    |    | 1  | $\downarrow$ | ③ここをクリック |                |   |  |
| Ì | н          | 月              | 火  | 水  | 木  | 金            | ±        | ① カレンダーのアイコン   |   |  |
|   | 23         | 24             | 25 | 26 | 27 | 28           | 1        |                |   |  |
|   | 2          | 3              | 4  | 5  | 6  | 7            | 8        |                |   |  |
|   | 9          | 10             | 11 | 12 | 13 | 14           | 15       |                |   |  |
|   | 16         | 17             | 18 | 19 | 20 | 21           | 22       | (2)カレンターか衣示される |   |  |
| 1 | 23         | 24             | 25 | 26 | 27 | 28           | 29       | £C1            |   |  |
|   | 30         | 31             | 1  | 2  | 3  | 4            | 5        |                |   |  |
| 1 | 2          | ידע            | @  |    |    | 4            |          |                |   |  |

④ここをドラックして上にスクロールして、年、月、日を順次選択する。

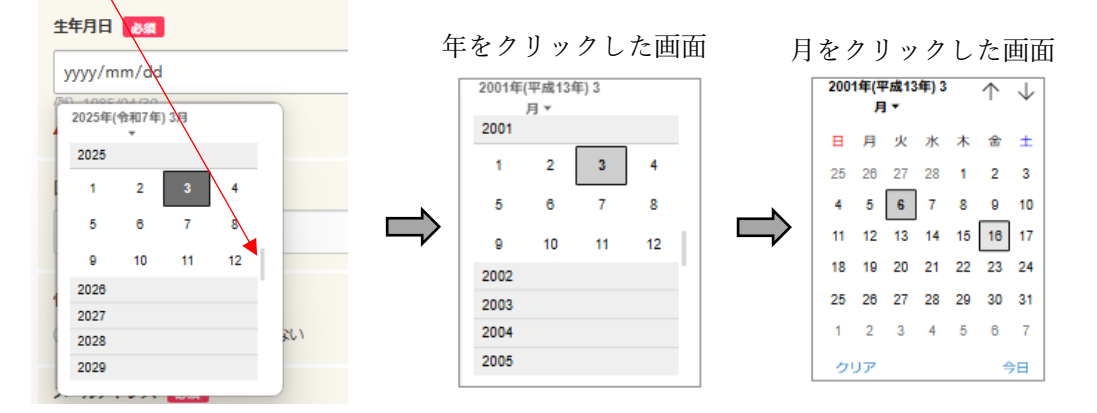

## 【スマートフォンでの入力方法】

「生年月日」を選択し、表示された画面の一番上の〇〇年を押すと、年を選択できる 画面が表示される。

③ 生年月日を選択し、

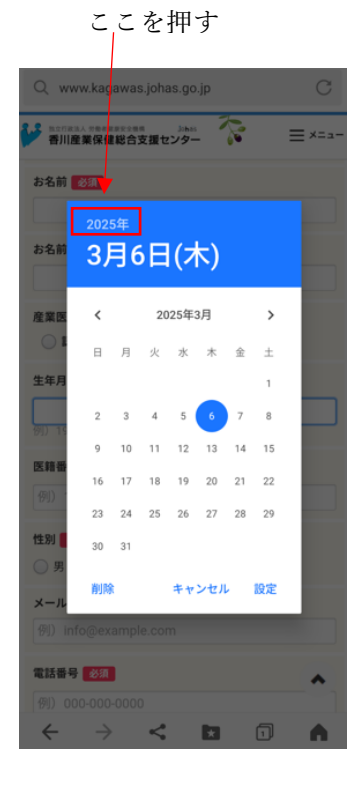

① ①の〇〇年を押すと
表示される画面

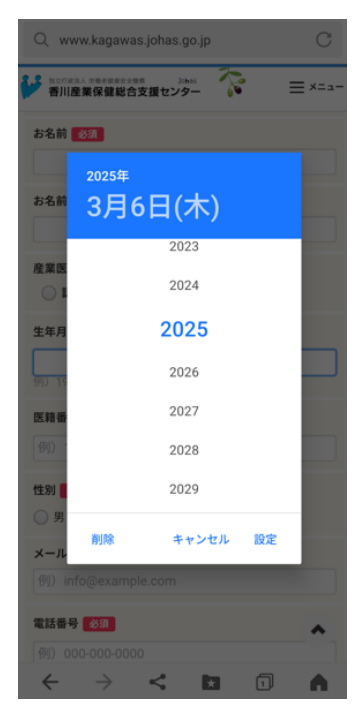

 ②で年を選択すると 表示される画面

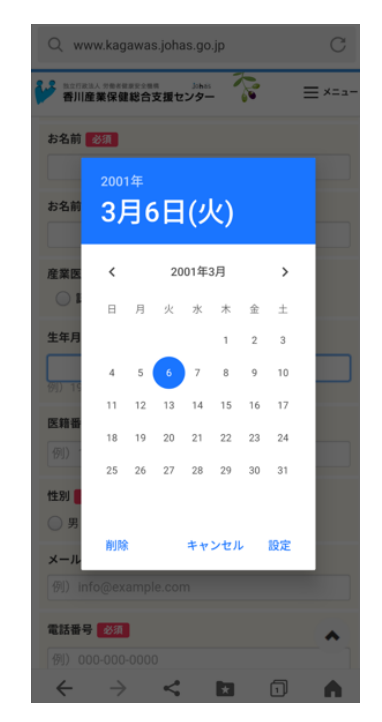